# Data analysis software for PC Operation manual

# INDEX

| 1. | Software Installation                                       |
|----|-------------------------------------------------------------|
| 2. | Measurement data collection5                                |
| 3. | Data analysis6                                              |
|    | 3.1 Measurement data loading6                               |
|    | 3.2. Export measurement numeric data to spreadsheet7        |
|    | 3.3. Export multiple measurement data to single spreadsheet |
| 4. | Trend analysis10                                            |
|    | 4.1 Characteristics of the trend graph10                    |
|    | 4.2 Trend data analysis                                     |
|    | 4.3 Modification of analysis condition                      |
|    | 4.3.1 Select display13                                      |
|    | 4.3.2 Change the analysis range13                           |
|    | 4.3.3. Enlarge the trend graph14                            |
|    | 4.3.4 If analysis failed14                                  |
|    | 4.4 Analysis Items                                          |
|    | 4.5 Output the results                                      |
|    | 4.5.1 Export screen image16                                 |
|    | 4.5.2 Export trend numeric data to spreadsheet17            |

#### Features

This software is intended to analyzing FMD data which measured by UNEXEF. FMD value (Vasodilatation Rate) is extremely significant index to evaluate vascular endothelial function.

The information showing the endothelial reaction characteristics included in the trend of vascular diameter and blood flow can be obtained.

Using this software, the information can be taken out easily and used effectively.

- Computer must meet certain requirements in order to install the software.
  Recommended requirements
  - OS:Windows 7,8,10CPU:Core Duo 1.6GHz or higherHDD:1GB or higherRAM:512MB or higherDisplay:1024x768 or higher
- This software is appropriate for the data of certain UNEXEF versions. UNEX EF38G Ver.8.20.XX

# 1. Software Installation

Click the installer [PCAnalysisXXXX(.msi)] to install analysis software after inserting PC Analysis USB flash memory. Then follow the direction.

| 🖟 PCAnalysis                                                                                                    | _ 🗆 🗙                                      | @ PCAnalysis                                                                                       |                               |
|----------------------------------------------------------------------------------------------------|--------------------------------------------|----------------------------------------------------------------------------------------------------|-------------------------------|
| Welcome to the PCAnalysis Setup Wizard                                                                                                    |                                            | Select Installation Folder                                                                         |                               |
| The installer will guide you through the steps required to install PCAnalysis or                                                                                    | your computer.                             | The installer will install PCAnalysis in the following folder.                                     |                               |
| Click "Next" to continue.                                                                                                    |                                            | To install in this folder, click "Next". To install to a different new<br>below or click "Browse". | or existing folder, enter one |
|                                                                                                    |                                            | Eolder: C:\Program Files\PCAnalysis\                                                               | Browse                        |
|                                                                                                    |                                            | You can install the software on the following drives:                                              |                               |
|                                                                                                    |                                            | Volume                                                                                             | Disk Siz                      |
| WARNING: This computer program is protected by copyright law and interna                                                                                            | ational treaties.                          |                                                                                                    | 15GE<br>13GE                  |
| Unauthorized duplication or distribution of this program, or any portion of it, m<br>civil or criminal penalties, and will be prosecuted to the maximum extent poss | ay result in severe<br>ible under the law. | 4                                                                                                  |                               |
|                                                                                                    |                                            |                                                                                                    | Disk Cost                     |
| Cancel Brevious                                                                                                    | Next                                       | Cancel                                                                                             | Previous Next                 |
|                                                                                                    |                                            |                                                                                                    |                               |
| PCAnalysis                                                                                                    |                                            | <b>侵</b> PCAnalysis                                                                                |                               |
| Installation Complete                                                                                                    |                                            | Installing PCAnalysis                                                                              |                               |
| PCAnalysis has been successfully installed.                                                                                                    |                                            | PCAnalysis is being installed.                                                                     |                               |
| Click "Close" to exit.                                                                                                    |                                            | Copying new files                                                                                  |                               |
|                                                                                                    |                                            | -\                                                                                                 |                               |
|                                                                                                    |                                            | _>                                                                                                 |                               |
|                                                                                                    |                                            | 7                                                                                                  |                               |
|                                                                                                    |                                            |                                                                                                    |                               |
|                                                                                                    |                                            |                                                                                                    |                               |
|                                                                                                    |                                            |                                                                                                    |                               |
| Gencel Brevious                                                                                                    | Close                                      | Cancel                                                                                             | Erevious Next                 |
|                                                                                                    |                                            |                                                                                                    |                               |
| PCAnalysis                                                                                                    |                                            |                                                                                                    |                               |
| Confirm Installation                                                                                                    |                                            |                                                                                                    |                               |
| The installer is ready to install PCAnalysis on your computer.                                                                                                    |                                            |                                                                                                    |                               |
| Click "Next" to start the installation.                                                                                                    |                                            |                                                                                                    |                               |
|                                                                                                    |                                            |                                                                                                    |                               |
|                                                                                                    |                                            |                                                                                                    |                               |
|                                                                                                    |                                            |                                                                                                    |                               |
|                                                                                                    |                                            |                                                                                                    |                               |
|                                                                                                    |                                            |                                                                                                    |                               |
|                                                                                                    |                                            |                                                                                                    |                               |
| <u>Cancel</u> <u>Previous</u>                                                                                                    | Next                                       |                                                                                                    |                               |

[Shortcut to PCAnalysis. Exe] will be appeared on the desktop.

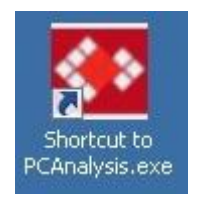

# 2. Measurement data collection

Collect data from UNEXEF. (May vary due to the type of EF)

- 1. Insert an external memory device to the USB slot on UNEXEF.
- 2. Click [Result List] or [Individual Record] tab.

The selected data will be colored in blue.

| Measuremer | nt         | Result List     | Individual Record |         |     |     |      |      |      |        |   | Setting |  |  |                      |    |
|------------|------------|-----------------|-------------------|---------|-----|-----|------|------|------|--------|---|---------|--|--|----------------------|----|
|            | Select All |                 |                   |         |     |     |      |      |      |        |   |         |  |  |                      |    |
|            |            | Date            | ID                | Name    | Age | Sex | Base | Max  | %FMC | Method | ^ |         |  |  |                      |    |
|            | 49         | 2016/06/23 14:1 | 9 12345           | SHO     | 36  | м   | 3.92 | 4.10 | 4.6  | FMDs   |   |         |  |  |                      |    |
|            | 50         | 2016/06/23 14:0 | 7 1234567         | SZK SZK | 32  | м   | 4.91 | 5.02 | 2.2  | FMDs   |   |         |  |  |                      |    |
|            |            | 2016/06/23 13:5 | 4 1234567         |         | 32  | м   | 4.79 |      |      | FMDs   |   |         |  |  |                      |    |
|            |            | 2016/06/22 18:0 | 9 123456          |         | 27  |     | 0.93 |      |      | FMD    |   |         |  |  |                      |    |
|            |            | 2016/06/22 16:2 | 5 123456789       |         | 20  | м   | 3.79 |      |      | FMDs   | - |         |  |  |                      |    |
|            |            | 2016/06/22 16:0 | 5 123456789       |         | 20  | м   | 4.80 |      |      | FMDs   |   |         |  |  | Click to select data | ł. |
|            |            | 2016/06/22 15:5 | 1 12345678        | мтэт    | 15  | м   | 3.63 | 3.74 | 3.0  | FMDs   |   |         |  |  |                      |    |
|            | 58         | 2016/06/22 15:3 | 9 12345678        | MTST    | 15  | м   | 3.46 | 3.77 | 9.0  | FMDs   |   |         |  |  |                      |    |
|            | 59         | 2016/06/22 15:1 | 6 1234567         | SZK SZK | 32  | м   | 3.72 | 3.76 | 1.1  | FMDs   |   |         |  |  |                      |    |
|            | 60         | 2016/06/22 15:0 | 5 1234567         | SZK SZK | 32  | м   | 4.90 | 5.15 | 5.1  | FMDs   |   |         |  |  |                      |    |
|            | 61         | 2016/06/22 14:5 | 1 123456          | οκυ οκυ | 27  | м   | 4.25 | 4.31 | 1.4  | FMDs   |   |         |  |  |                      |    |
|            | 62         | 2016/06/22 14:3 | 8 123456          | οκυ οκυ | 27  | м   | 4.28 | 4,55 | 6.3  | FMDs   | - | 2       |  |  |                      |    |
|            |            |                 |                   |         |     |     |      |      |      |        |   |         |  |  |                      |    |
|            |            | Play Back       |                   | Sa      | ve  | (   | De   | lete |      | )      |   |         |  |  |                      |    |

3. Click [Save] on the result list.

The data save sheet below shows up.

| Data Save   |               |                    |              |
|-------------|---------------|--------------------|--------------|
| Destination | Dat           | a Size 149MB       |              |
| E: 💌        | Jpdate Fre    | e space 3,782MB T( | OTAL 3,812MB |
| <b>NE</b> Y |               |                    |              |
| Capture     |               | )                  |              |
| VGInstall_1 | 160411(5.9.27 | )                  |              |
|             |               |                    |              |
|             |               |                    |              |
|             |               |                    |              |
|             |               |                    |              |
| Result nict | ure           |                    |              |
| + Play bac  | k data        | │                  | Folder       |
| Result pic  | ture only:    | Over               | write data   |
|             |               |                    |              |
|             |               |                    |              |
| E:¥         |               |                    |              |
|             |               |                    |              |
|             |               |                    |              |
|             | -             |                    |              |

- 1 Select the destination drive.
- ② Check [Result picture + Play back data].
- ③ Click [Start]
- ④ Click [Close] after data saving.

The data will be saved in the folder named

DATA\_BACK\_<year month date>\_<time>\_<ID>.

\*When [Make Folder] is chosen, the folder name will be

Folder\_<year month date>\_<time>.

# 3. Data analysis

## 3.1 Measurement data loading.

- 1. Insert an external device used in data collection to PC.
- 2. Click [Shortcut to PCAnalysis] on the desktop.

An initial screen of PC Analysis shows up.

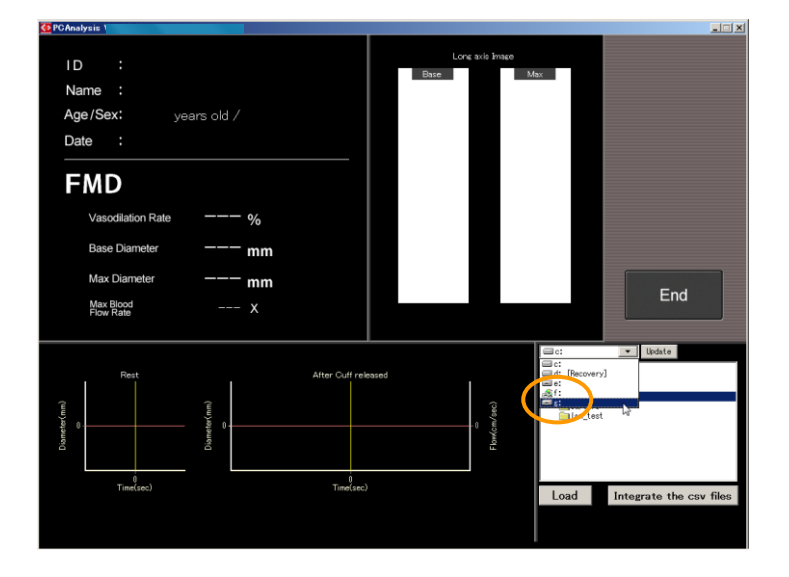

3. Select the destination drive and click/select data. Click [Load].

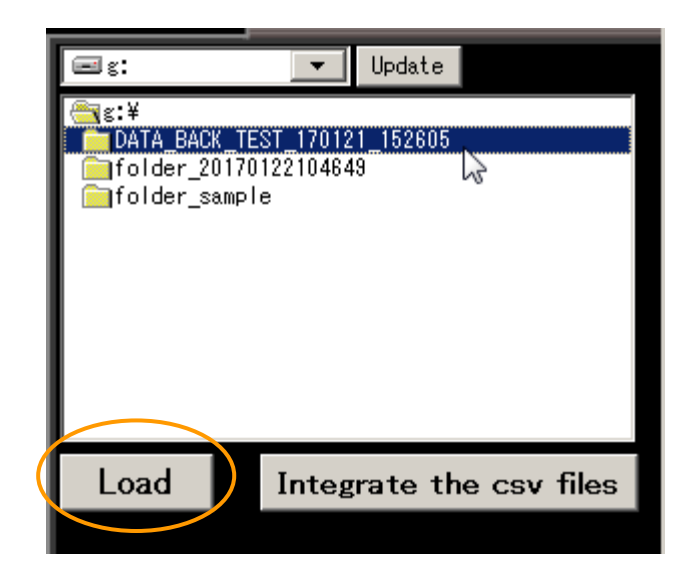

4. The result of the selected data will be appeared after load Then click [Trend] to start analyze the data.

| ID :<br>Name :                                                             | TEST<br>M                                                                                                    |                                    | Long and Basse | kis Image<br>Max | Result<br>output        |
|----------------------------------------------------------------------------|----------------------------------------------------------------------------------------------------|------------------------------------|----------------|------------------|-------------------------|
| Age/Sex:<br>Date :                                                         | 66 years old /<br>2017/01/21 15:                                                                                                    | 26                                 |                |                  | Review                  |
| FMD                                                                        | Vasodilation Rate<br>Base Diameter<br>Max Diameter                                                                                                    | <b>4.8 %</b><br>4.16 mm<br>4.36 mm |                |                  | ымт                     |
| bIMT                                                                       | How Rate<br>Vessel Wall<br>Thickness                                                                                                    | 4.1 X<br>0.35 mm                   |                | - 10             | End                     |
| Rest<br>(1)<br>(1)<br>(1)<br>(1)<br>(1)<br>(1)<br>(1)<br>(1)<br>(1)<br>(1) | (u) 55<br>(u) 55<br>(u | Atter Out                          | I released 5   | Load             | Integrate the cav files |

#### 3.2. Export measurement numeric data to spreadsheet.

Click [Result output] and select the destination folder. The measured result is saved in a CSV file. File name: [ID] \_ [Date] \_Detail.csv Items: [Patient Info] ID, Name, Sex, Method, Date, [FMD data] Baseline(mm), Max diameter(mm),at(s), Vasodilation Rate{base}(%), Rest diameter(mm), Vasodilation Rate{rest}(%), [Blood Flow] Max Blood Flow MAG(x) Rest Blood Flow(cm/s) Max Blood Flow(cm/s),at(s)

[Patient Info2] Heartrate(bpm) Sys(mmHg),Dia(mmHg) Age,Year,Month,Day [Med.history] Hypertension, Diabetes, Hyperlipidemia, COPD, Heart Failure, Stroke, CKD, IGT, Family history, AF, CAD [Daily Habit] Smoking, Drinking, Exercise, Menopause [Measurement Info] Operator Measured Arm Food, Intake, time(hrs ago) Meds., Intake time(hrs ago) Smoking, Intake time(hrs ago) Caffein, Intake time(hrs ago) Menstruation [Optional Measurements] bIMT(mm) L-FMC(%) [Beat-by-beat data] Elapsed time(sec) Diameter(mm) Correction(mm) BloodFlowVelocity(cm/sec)

# 3.3. Export multiple measurement data to single spreadsheet.

Click [Integrate the csv files] and select the destination folder. The measured result is saved in a CSV file combined with another data. (This file does not include [beat-by-beat] data.)

| File name: | INTEGRATE_[the current date].csv            |
|------------|---------------------------------------------|
| Items:     | Same as 3.2 ,except for [beat-by-beat data] |

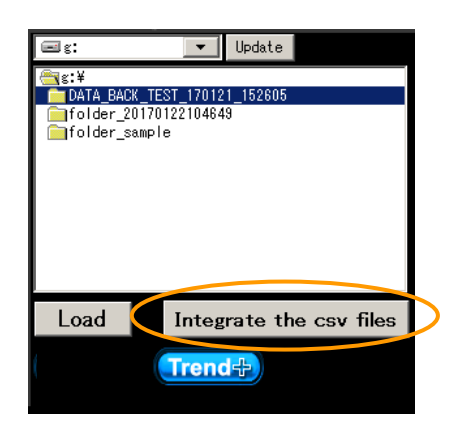

## Each analyzed CSV file in the PCAnalysis folder

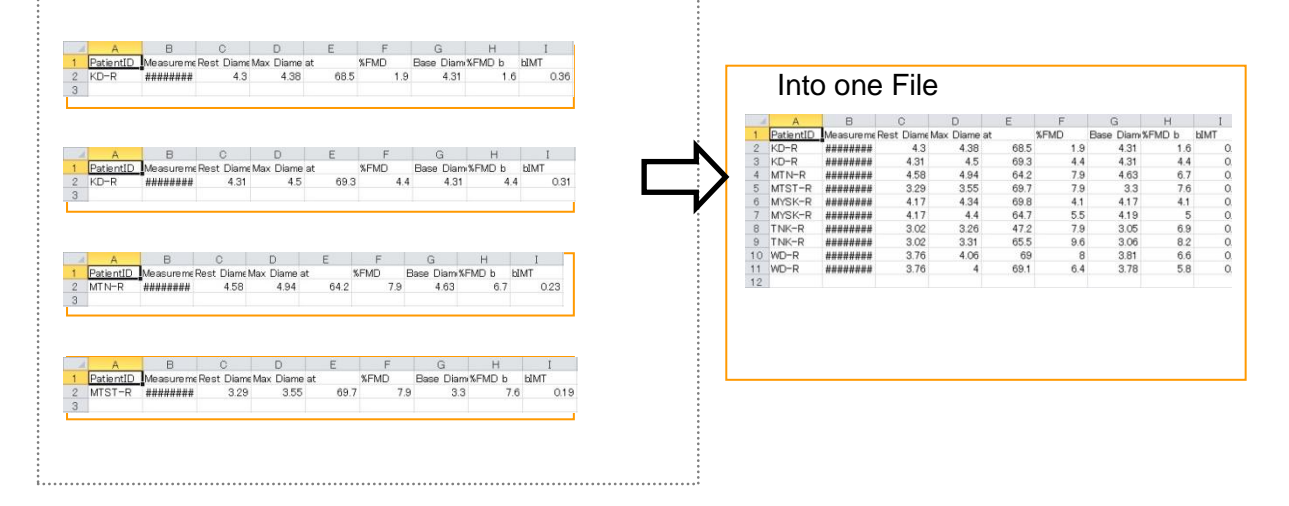

#### <u>Note</u>

Applications such as Microsoft Excel are capable of reading data in CSV format. However, CSV file is described with dot as decimal separator.

Occasionally, It need to change decimal separator to comma, it depending on the region or OS settings.

Example of Settings dialog. Excel 2010-2016 Option – Advanced

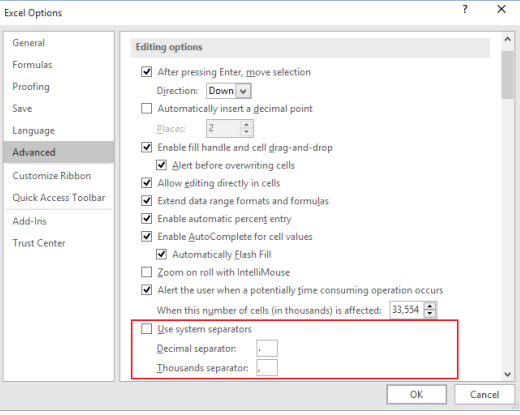

# 4. Trend analysis

## 4.1 Characteristics of the trend graph

Even if the same FMD value, the trend form of vascular diameter is different.

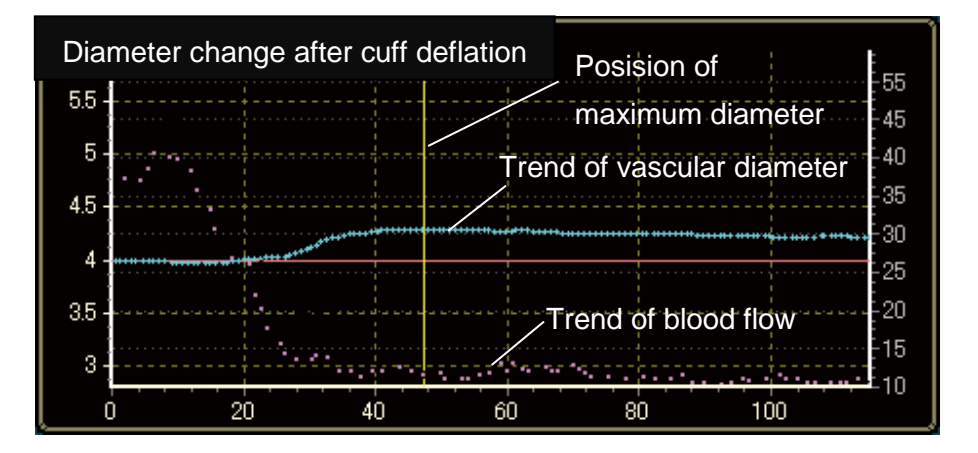

The example of long-lasting increase in blood flow.

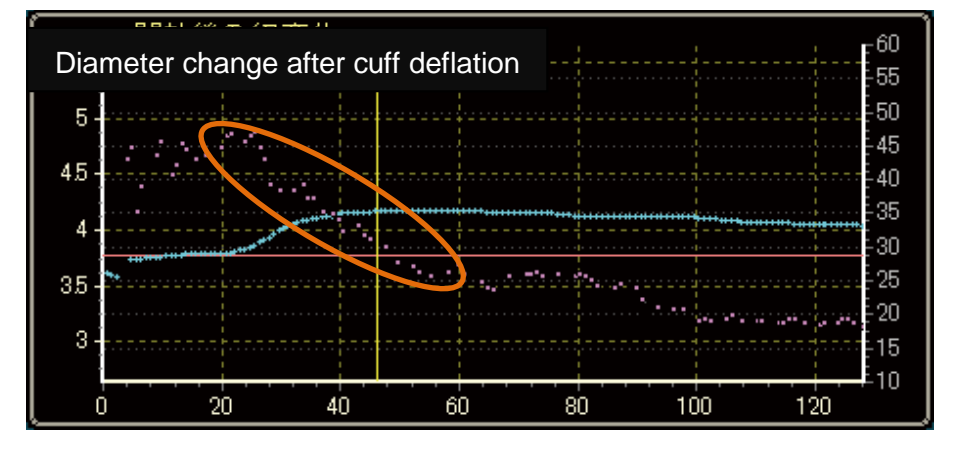

The example which the time of start dilation and maximum diameter is earlier.

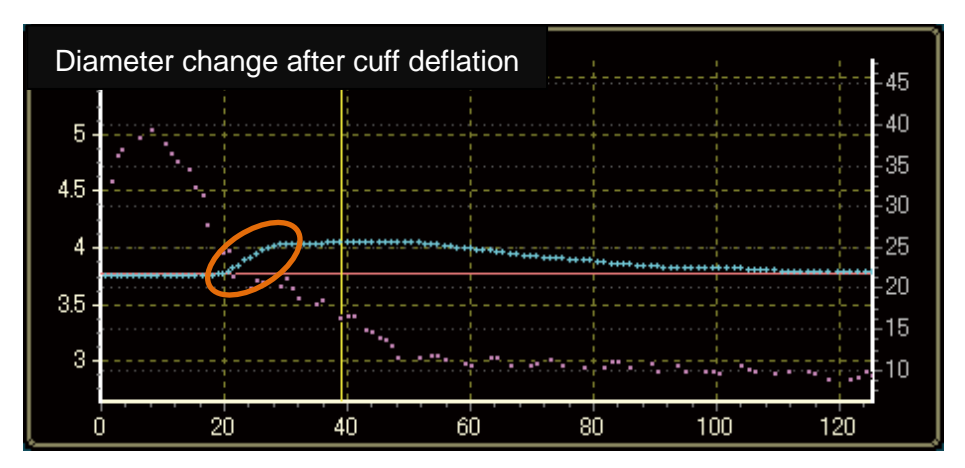

www.litra-distribution.nl

| Dia          | Diameter change after cuff deflation |       |                                         |  |  |                       |  |  |  |  |  |  |  |  |
|--------------|--------------------------------------|-------|-----------------------------------------|--|--|-----------------------|--|--|--|--|--|--|--|--|
| 5 -<br>4.5 - |                                      |       |                                         |  |  |                       |  |  |  |  |  |  |  |  |
| 4 -<br>3.5 - |                                      | ••••• | 100 100 100 100 100 100 100 100 100 100 |  |  | 40<br>                |  |  |  |  |  |  |  |  |
| 3-           | ) 2                                  | 0 4   | 0 60                                    |  |  | 20<br>15<br>10<br>120 |  |  |  |  |  |  |  |  |

The example which the time of start dilation and maximum diameter is delayed.

# 4.2 Trend data analysis

The picture below shows up after [Trend+]button is clicked. [Analysis] button is blinking in green. Click it to start.

| <u></u>                                                  |                                                                                               | ×         |
|----------------------------------------------------------|-----------------------------------------------------------------------------------------------|-----------|
| Measurement information                                  |                                                                                               |           |
| ID: TEST                                                 |                                                                                               |           |
| Measurement start time: 2017/01/21 1                     | 1526.05                                                                                       |           |
|                                                          |                                                                                               |           |
|                                                          |                                                                                               |           |
| Display setting                                          |                                                                                               |           |
| Flow Flow Rate Display Range                             |                                                                                               | - 55      |
| Trend 😑                                                  | 6                                                                                             |           |
| 📃 Decay time constant 🛛 🔵 🔘                              | 5.8                                                                                           | 50        |
|                                                          | 5.4                                                                                           | 45        |
| Vascular diameter                                        | 52                                                                                            | 40 5      |
|                                                          | § 4.8                                                                                         | -35 2     |
| Dilation start time 🛛 🔵                                  |                                                                                               | 30 5      |
| 📒 Max dilation velocity 🛛 🔵                              |                                                                                               | -25       |
| 📕 Dilation time constant 🛛 😑                             | 8.8                                                                                           | 20        |
| Dilation area                                            | 8.4                                                                                           | - 15      |
|                                                          | 824                                                                                           |           |
|                                                          | 0 10 20 30 40 50 60 70 80 90 100                                                              | 110 120   |
|                                                          |                                                                                               |           |
| Analysis                                                 | ымт                                                                                           |           |
| Measurement values                                       | Trend analysis results [Bange setting Default]                                                |           |
| %FMD 4.8 %                                               | Base Diameter 0 mm Dilation start time                                                        | 0 s       |
| Rest Discustory 418 mm                                   | %FMD b 0 % Dilation time                                                                      | 0 s Data  |
| Rest Diameter 4.16 mm                                    | bIMT 0.35 mm Max dilation velocity 0                                                          | le+0 mm/s |
| Max Diameter 4.36 mm at 59.82 s                          | Baseline Flow Rate 11.0 cm/s Dilation area                                                    | 0 mm s    |
| Max Flow Rate 11.0 cm/s<br>Max Flow Rate 44.9 cm/s at 6s | Estimated Nax now nate 0 cm/s Dilation time constant<br>Estimated Flow Rate augumentation 0 x | 0 s       |
| Flow Rate augumentation $4.1 \times$                     | Decay time constant 0 s                                                                       | End       |

The picture below is a sample of the trend analysis results.

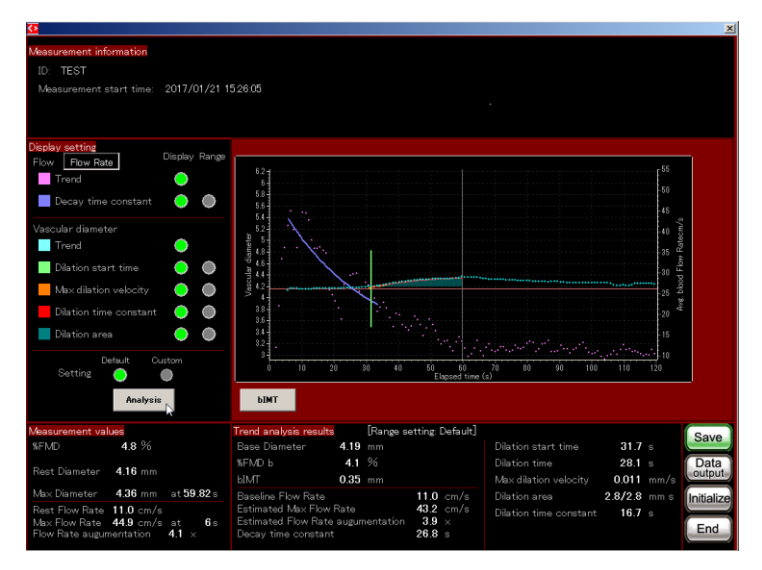

Click {Save} if necessary.

## 4.3 Modification of analysis condition.

## 4.3.1 Select display

Click any indexes to delete from the analysis result.

| G                                                                                                    |                                                                                                    |                                                                                                    |
|----------------------------------------------------------------------------------------------------|----------------------------------------------------------------------------------------------------|----------------------------------------------------------------------------------------------------|
| Measurement information<br>ID: WD-R<br>Measurement start time: 2016/06/04 *                                                                                                    | 13 30 23                                                                                                    |                                                                                                    |
| Popular sotting<br>Flow Flow Rate<br>Trand<br>Trand<br>Trand<br>Trand<br>Diation start time<br>Max dilation velocity<br>Diation time constant<br>Diation see<br>Diation time constant<br>Diation time constant | Environmental and the second second s | 4 4 900 254565 600 2646 60 10 72 74 16 78 20                                                                                                    |
| Measurement values        Reat Diameter      3.76 mm        Max Diameter      406 mm        Max Diameter      69.00 s        Reat Flow Rate      7.4 cm/s        Max Flow Rate      2.14 g cm/s        At Flow Rate augumentation      61.1 x                                                                                                    | Frend analysis results      [Fange setting: Default]        Base Diameter      3.81 mm        SFND b      6.6 %        M/T      0.22 mm                                                                                                    | Dilation start time 31 s<br>Dilation time 38 s<br>Max dilation velocity 0017 mm/s<br>Dilation area 65/45 mm s<br>Dilation time constant 14.9 s<br>End |

## 4.3.2 Change the analysis range

Click a range button to see its analysis range.

Check the range if it is appropriate.

Use the cursors to change the range.

[Analysis] blinks again.

Click it and result will be updated.

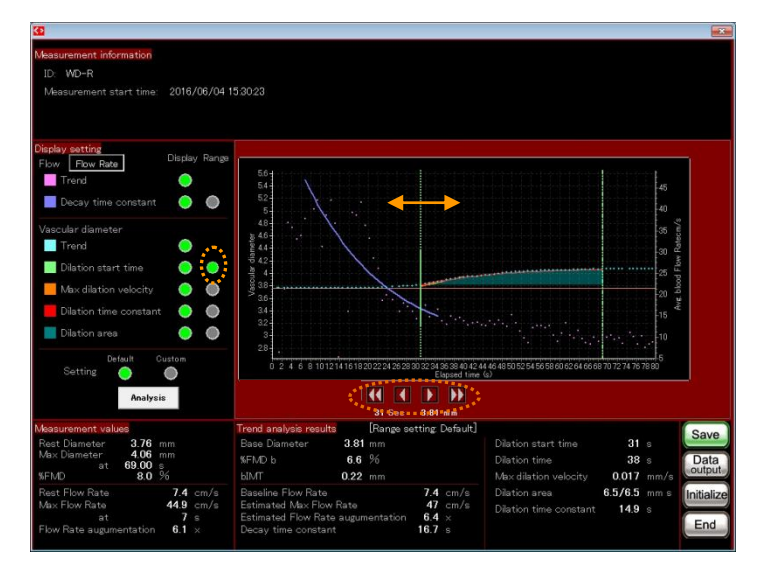

# 4.3.3. Enlarge the trend graph

Right click the mouse and drag the graph to enlarge.

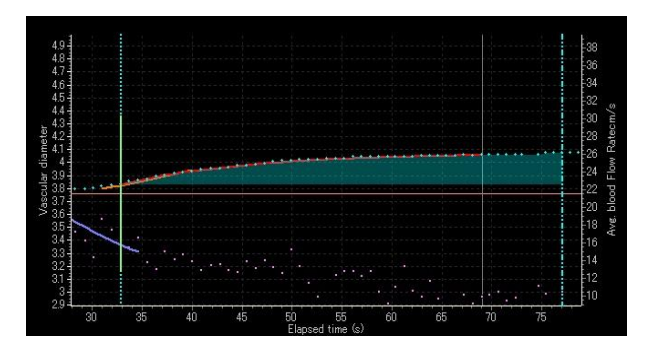

# 4.3.4 If analysis failed

Some adjustments will be needed when a message show up .

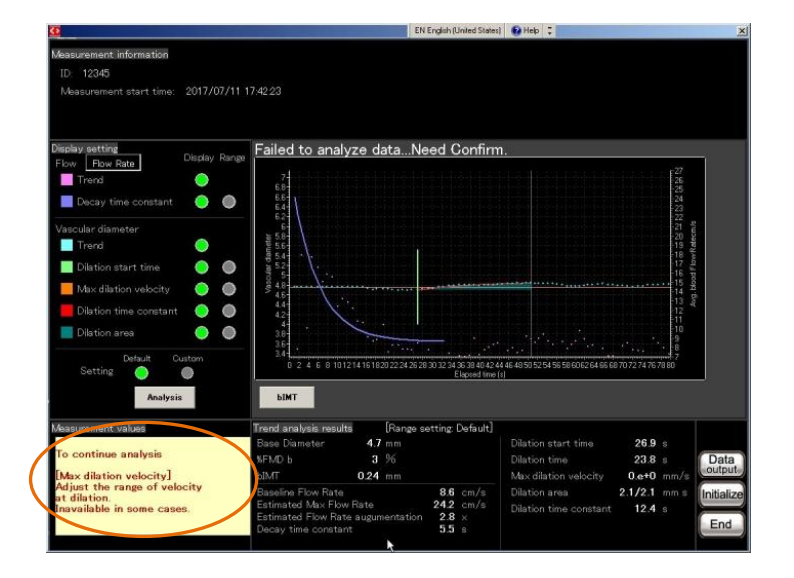

Ex) This message tells that the range for the max dilation velocity needs to be adjusted.

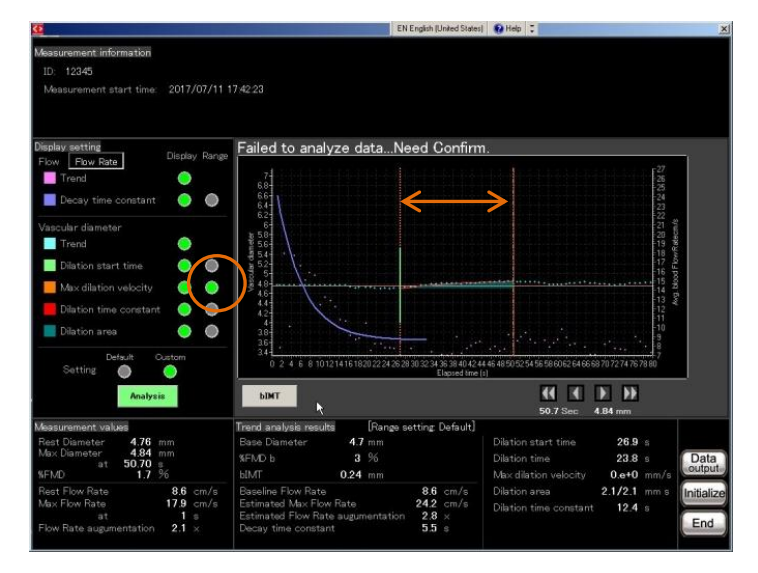

Click the range for the max dilation velocity and adjust the range.

Then click [Analysis] again.

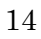

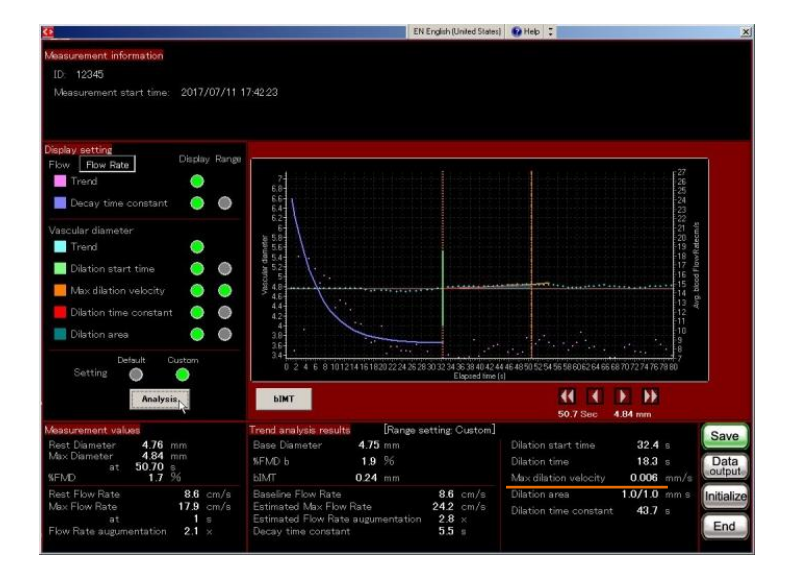

The max dilation velocity is now recalculated.

#### 4.4 Analysis Items

#### Maximum diameter time

The time until maximum diameter after cuff deflation.

#### **Dilation start time**

The time until starting dilation of diameter after cuff deflation.

#### Maximum dilation velocity

The maximum value of dilation velocity of diameter from starting dilation to maximum diameter.

#### **Dilation time**

The time from starting dilation of diameter until maximum diameter.

#### Dilation area (AUC)

The area under the trend curve of diameter dilation (The area until maximum diameter on default).

#### Dilation/decay time constant of vascular diameter

The decay time constant obtained from curve fitting of vascular diameter trend after cuff deflation.

#### Maximum flow

Maximum flow velocity cuff deflation (Also convert it into flow quantity).

#### Maximum flow time

The time until maximum flow after cuff deflation.

#### **Flow increase**

Maximum flow/rest flow (Also convert it into flow quantity).

#### Decay time constant of flow velocity

The decay time constant obtained from curve fitting of flow trend after cuff deflation.

#### Shear velocity conversion

Convert the related value of blood flow into shear velocity.

# 4.5 Output the results

## 4.5.1 Export screen image

Click [Data output] and [Image output]. The analyzed result is saved in a JPEG file. A {PCAnalysis} folder shows up on desktop. File name: [ID] \_ [Date] \_T.jpg

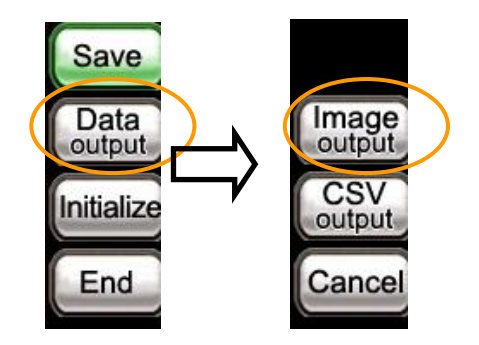

< sample image>

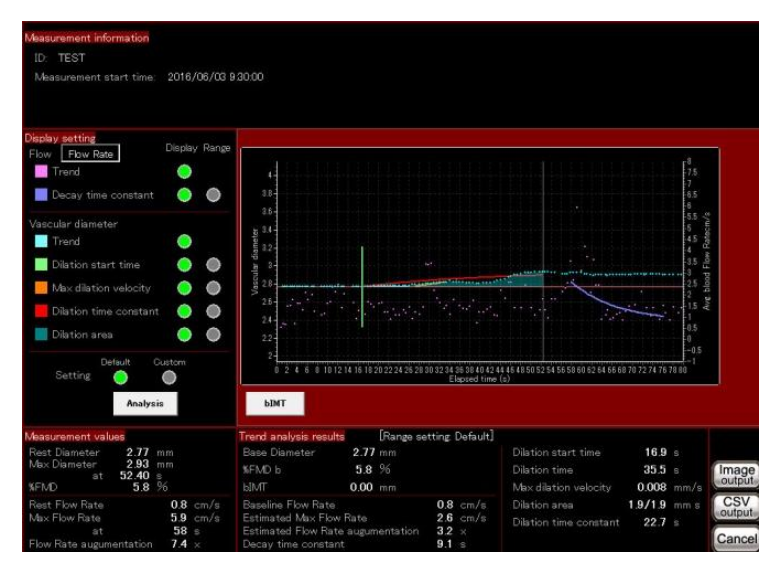

#### 4.5.2 Export trend numeric data to spreadsheet.

Click [Data output] and [CSV output]. Analysis result is saved in CSV data format. A {PCAnalysis} folder shows up on Desktop.

> File name: [ID] \_ [Date] \_T. csv Items:

> > [Patient Info] Patient ID, Measurement start time [FMD data] Rest diameter Max diameter, At (Time of max diameter), %FMD, Base diameter, %FMD base, bIMT, Dilation start time, Dilation time, Max dilation velocity, Dilation area. Dilation time constant [Flow rate] Rest flow rate Max flow rate, At (Time of Max flow) Flow rate augmentation, Baseline flow rate, Estimated Max flow rate, Estimated flow rate augmentation, Decay time constant, [Flow volume] **Rest Flow volume**

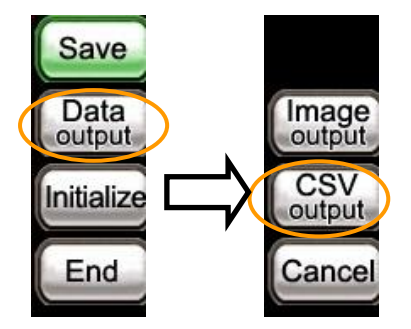

Max flow volume,

At (Time of Max flow volume)

Flow volume augmentation,

Baseline flow volume

Estimated Max flow vol.

Estimated Flow vol. augmentation

Decay time constant,

[Shear Rate]

Rest shear rate

Max shear rate

At (Time of Max shear rate)

Shear rate augmentation,

Baseline shear rate,

Estimated Max shear rate,

Estimated shear rate augmentation,

Decay time constant

#### <A sample image of CSV output>

| PatientID | Measurement start ti | Rest Diame | Max Diame a | t    | %FMD | Base Diam |    | Max Shear at |   | Shear Rate | e Baseline S | S Estimated | Estimated : | Decay time | Elapsed time(sec) | Diameter(m |
|-----------|----------------------|------------|-------------|------|------|-----------|----|--------------|---|------------|--------------|-------------|-------------|------------|-------------------|------------|
| TWD01     | 2016/3/31 14:11      | 3.74       | 3.96        | 46.9 | 5.9  | 3.76 🍃    | 11 | 1016         | 8 | 3          | 333.7        | 1100.7      | 3.3         | 21.4       |                   |            |
| TWD01     |                      |            |             |      |      |           | 8  |              |   |            |              |             |             |            | 1.000             | 0          |
| TWD01     |                      |            |             |      |      | 1 H H     |    |              |   |            |              |             |             |            | 1.500             | 3.74       |
| TWD01     |                      |            |             |      |      |           | *  |              |   |            |              |             |             |            | 2.400             | 3.74       |
| TWD01     |                      |            |             |      |      | 3         | ÷. |              |   |            |              |             |             |            | 3.500             | 3.74       |
| TWD01     |                      |            |             |      |      |           | ÷. |              |   |            |              |             |             |            | 4.600             | 3.74       |

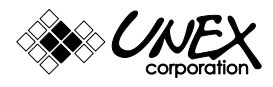

**UNEX** Corporation

www.litra-distribution.nl E - info@litra-distribution.nl